### Uitleg doorontwikkeling (update) van de OuderApp

De update van de Vlietkinderen OuderApp heeft veel nieuwe functies en wijzigingen. Met dit document geven we je een uitleg.

### Korte samenvatting:

- De menustructuur is veranderd van een zijmenu (links) naar direct toegankelijke functies onder aan je scherm.
- Plaatsingen worden nu weergegeven in een maandkalender. De kalender toont ook alle details op de geselecteerde datum.
- Het afmelden bij vakantie of aanvragen van extra dagen kan voor een periode tegelijk. Je houdt de startdatum van de periode ingedrukt en tikt op de einddatum.
- Naast de veranderingen zijn ook de prestaties verbeterd.

Hierna volgt een verdere uitleg over de update van de OuderApp.

#### De volgende onderdelen zijn toegevoegd of aangepast in de vernieuwde ouderapp:

| 1. | Van zijmenu naar menubalk onderin je scherm     | pag. 2 |
|----|-------------------------------------------------|--------|
| 2. | Maandkalender                                   | pag. 3 |
| 3. | Kind(eren) voor een dag afmelden voor de opvang | pag. 4 |
| 4. | Kind voor een periode afmelden voor de opvang   | pag. 5 |
| 5. | Aanvragen extra opvangdag voor je kind          | pag. 7 |
| 6. | Meerdere kinderen tegelijk afmelden             | pag. 7 |

### 1. Van zijmenu naar menubalk onderin je scherm

De navigatie in de app is volledig veranderd.

Oude navigatie via het 'hamburger menu'

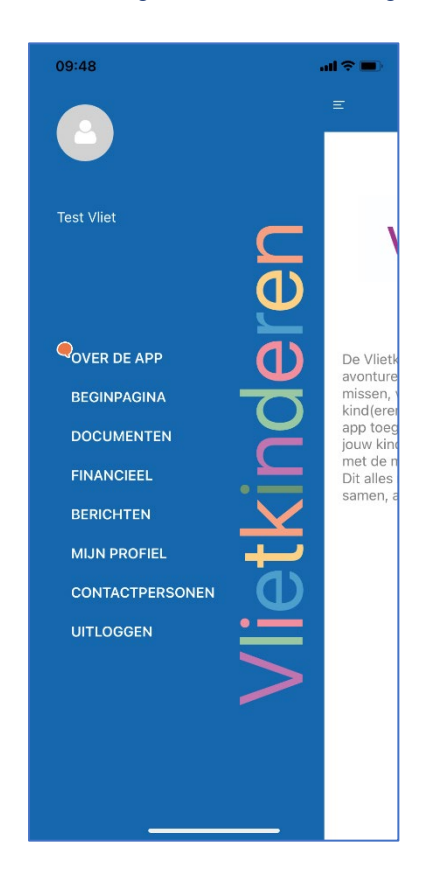

#### Nieuwe navigatie via menubalk

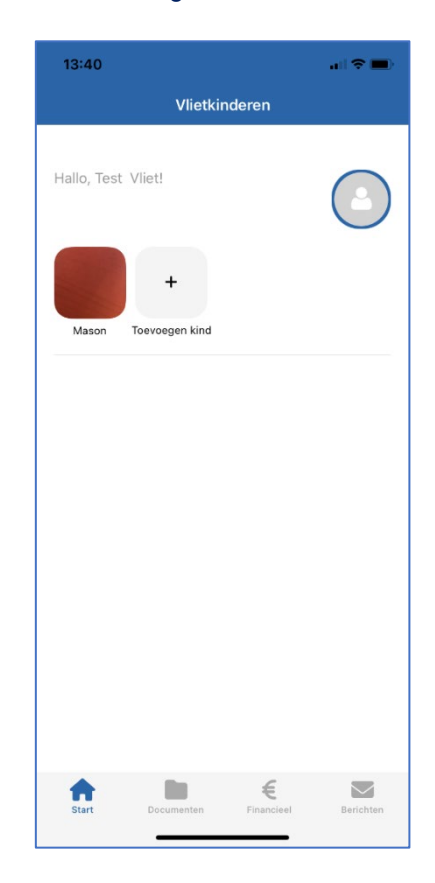

De belangrijkste functionaliteiten zijn direct te bereiken vanuit het hoofdscherm door te tikken op de functies in de menubalk.

### 2. Maandkalender

Voorheen was de weergave per week. Om direct meer overzicht te krijgen is er nu een maandkalender. Deze kalender geeft de details over plaatsingen, afmeldingen, vakanties, feest- en studiedagen enz.

De informatie (legenda) over de gebruikte kleuren zie je onder het icon 'i' (zie links van de maand).

#### Maandoverzicht

'i' icon voor de legenda

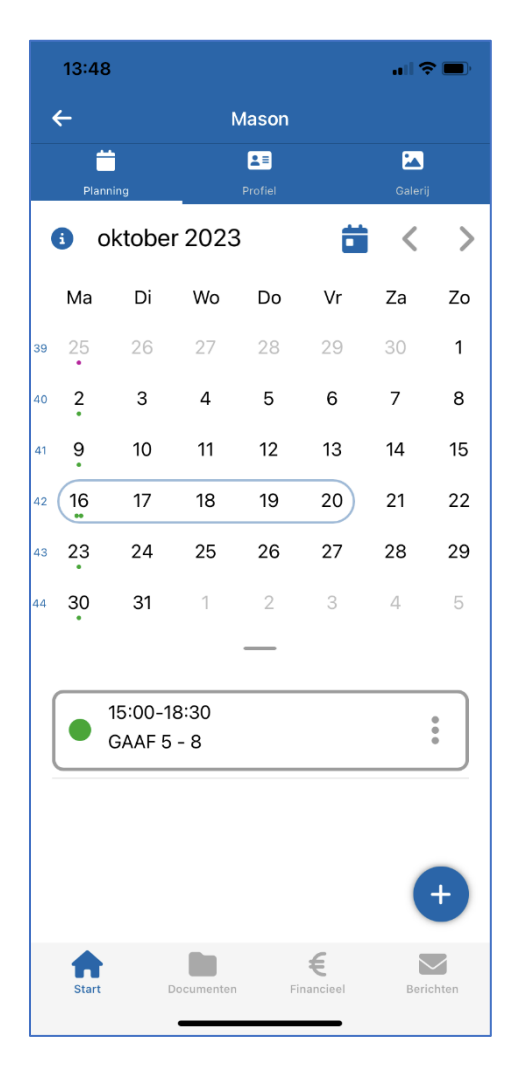

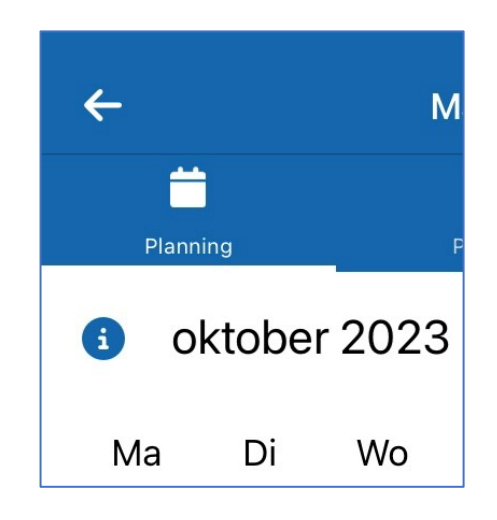

De gekleurde puntjes onder de dagen geven direct de plaatsingssituatie weer. Tik je op een datum dan zie je de details onder het maandoverzicht die van toepassing zijn voor die dag(en).

### 3. Kind(eren) afmelden voor één dag opvang

Door op de regel onder de kalender te tikken kan je de opvang afmelden. Hierbij heb je de keuze uit Afwezig, Ziek, Vakantie. Heb je meerdere kinderen op de opvang dan vraagt de app of je nog een kind wilt afmelden. Klik op de naam van het kind en je komt in de kalender voor afmelden.

| 15:24    |       |      |         |    | - di S  | •          |
|----------|-------|------|---------|----|---------|------------|
|          |       |      |         |    |         |            |
| Plaonie  |       |      |         |    | Galarii |            |
| 3 0k     | tober | 2023 | 10 1941 | ä  | <       | >          |
| Ma       | Di    | Wo   | Do      | Vr | Za      | Zo         |
| 09 ok    | tober | 2023 |         |    |         |            |
| 15:00-1  | 8:30  |      |         |    |         |            |
| Geplaat  | st    |      |         |    |         |            |
| Afwezig  |       |      |         |    |         | $\bigcirc$ |
| Ziek     |       |      |         |    |         | $\bigcirc$ |
| Vakantie | e     |      |         |    |         | $\bigcirc$ |
|          |       |      |         |    |         |            |
|          |       |      |         |    |         |            |
|          |       |      |         |    |         |            |
|          |       |      |         |    |         |            |
|          |       |      |         |    |         |            |
|          |       |      |         |    |         |            |
|          |       |      |         |    |         |            |
|          |       |      |         |    |         |            |
|          |       |      |         |    |         |            |
|          |       |      |         |    |         |            |
|          |       |      |         |    |         |            |
|          |       |      |         |    |         |            |

#### 4. Kind voor een periode afmelden voor de opvang

Het is mogelijk om voor een periode de opvang af te melden. Tik hiervoor op de begindatum van de periode, door die net iets langer vast te houden. Daarna tik je op de einddatum, door deze net iets langer vast te houden.

De kalender laat de geselecteerde periode in groen zien. Het kalender-icon geeft direct het aantal meldingen weer (in het voorbeeld is dat 3).

#### Selecteren van een periode (groen):

#### Kalender-icoon

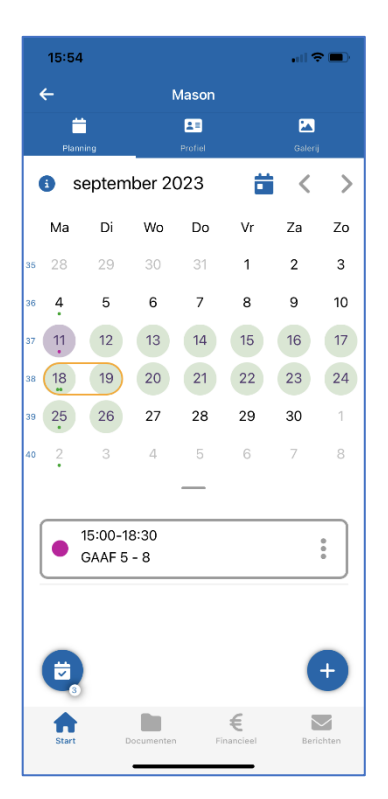

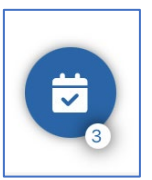

Met een lange tik op het kalender icoon verwijder je de gemaakte selectie.

Door op het kalender-icoon te tikken krijg je het overzicht van alle plaatsingen in de periode.

| 15:55 <b>.</b>                                                                                                    |  |  |  |  |
|----------------------------------------------------------------------------------------------------|--|--|--|--|
| ÷                                                                                                    |  |  |  |  |
| Dit zijn de zorgmomenten die u heeft<br>geselecterd, gegroepeerd per type. U kunt<br>de lijst bekjken en aanpassen door enkele te<br>verwijderen met een simpele veeg naar links.<br>Als alles in orde is, tik op 'volgende stap' in de<br>groep en ga daar door. |  |  |  |  |
| Aangepast • Verwijderd                                                                                                    |  |  |  |  |
| Opvang momenten Wis alles Volgende stap                                                                                                    |  |  |  |  |
| 18-09-2023 GAAF 5 - 8 13:00-18:30                                                                                                    |  |  |  |  |
| 18-09-2023 GAAF 5 - 8 07:30-13:00                                                                                                    |  |  |  |  |
| 25-09-2023 GAAF 5 - 8 15:00-18:30                                                                                                    |  |  |  |  |
| Wis alles                                                                                                    |  |  |  |  |
| Start Documenten Financieel Berichten                                                                                                    |  |  |  |  |

Door op 'volgende stap' te tikken kan je de opvang afmelden. Hierbij heb je de keuze uit Afwezig, Ziek, Vakantie.

| 16:06                                                                                                    |                                                                                                    |                                                                       |
|----------------------------------------------------------------------------------------------------|----------------------------------------------------------------------------------------------------|-----------------------------------------------------------------------|
| ÷                                                                                                    |                                                                                                    |                                                                       |
| Dit zijn de zorgmo<br>geselecteerd, geg<br>de lijst bekijken er<br>verwijderen met e<br>Als alles in orde is<br>groep en ga daar | omenten die u he<br>groepeerd per ty<br>n aanpassen doo<br>en simpele veeg<br>s, tik op 'volgend<br>door. | eeft<br>pe. U kunt<br>or enkele te<br>g naar links.<br>le stap' in de |
| Aangepast • Ver                                                                                                    | wijderd                                                                                                   |                                                                       |
| Opvang momer                                                                                                    | nten Wis alles                                                                                            | Volgende stap                                                         |
| 18-09-2023                                                                                                    | GAAF 5 - 8                                                                                                | 13:00-18:30                                                           |
| 18-09-2023                                                                                                    | GAAF 5 - 8                                                                                                | 07:30-13:00                                                           |
| 25-09-2023                                                                                                    | GAAF 5 - 8                                                                                                | 15:00-18:30                                                           |
|                                                                                                    |                                                                                                    |                                                                       |
| Afwezig                                                                                                    |                                                                                                    | 0                                                                     |
| Ziek<br>Vakantie                                                                                                    |                                                                                                    | 0                                                                     |
| Annuleren                                                                                                    |                                                                                                    |                                                                       |

### 5. Aanvragen extra dag

Het + icon geeft de mogelijkheid extra opvang aan te vragen voor je kind.

Het scherm wordt getoond met de geselecteerde datum.

Bij het onderdeel Financieel zie je de huidige budget stand voorafgaand aan de aanvraag. Zodra de dag is aangetikt zie je de standaardtijden.

|    | Datum           | oktober 16, 2023 义 |
|----|-----------------|--------------------|
| 2  | Groep           | ^                  |
|    | Parels          |                    |
| €  | Financieel      | ^                  |
|    | Vakantiebudget: | 11:00 uren         |
|    | Ruilbudget:     | 0:00 uren          |
|    | Flexbudget:     | 0:00 uren          |
| () | Tijd            | ^                  |

### 6. Meerdere kinderen tegelijk afmelden

Wil je een extra opvangdag aanvragen voor meerdere kinderen tegelijk. Dan ga je naar je 'Mijn account' en vervolgens kies je voor 'Beheer plaatsingen'.

| Mijn ac        | count             |            |           |
|----------------|-------------------|------------|-----------|
| 13:40          |                   |            | all 🕆 🔳   |
|                | Vlietkir          | nderen     |           |
| Hallo, Test VI | iet!              |            | 0         |
| Mason To       | +<br>evoegen kind |            |           |
|                |                   |            |           |
|                |                   |            |           |
|                |                   |            |           |
|                |                   |            |           |
|                |                   |            |           |
| Start          | Documenten        | Financieel | Berichten |

#### Beheer plaatsingen

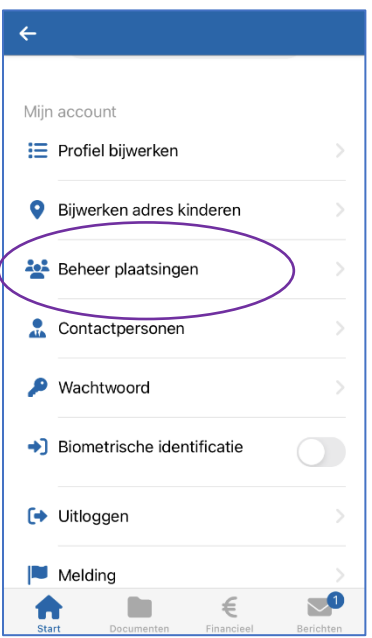

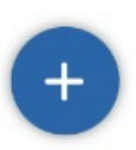

Je vult vervolgens de periode in.

| ÷                      | C                  |  |  |
|------------------------|--------------------|--|--|
| Vanaf                  | T/M                |  |  |
| september 25, 2023     | september 26, 2023 |  |  |
| Aangepast • Verwijderd |                    |  |  |
| Opvang<br>momenten     | Soort zorg         |  |  |

Je ziet alle kinderen die in die periode opvang hebben. Vervolgens heb je de keuze uit Afwezig, Ziek, Vakantie.

| 📶 KPN NL 🗢      | 08:28       | 92% 💻      |
|-----------------|-------------|------------|
| <del>~</del>    |             | C          |
| Vanaf           | T/M         | 2023       |
| Aangepast  Ve   | erwiiderd   | 2023       |
| Opvang momenten | Soort zorg  | nde stap   |
| 25-09-2023      | Zeesterren  |            |
| 🥏 Katie         | 07:30-13:00 |            |
| 25-09-2023      | Zeesterren  |            |
| 🔗 Katie         | 13:00-18:30 |            |
| Afwezig         |             | $\bigcirc$ |
| Ziek            |             | 0          |
| Vakantie        |             | $\bigcirc$ |
| Annuleren       | ок          |            |